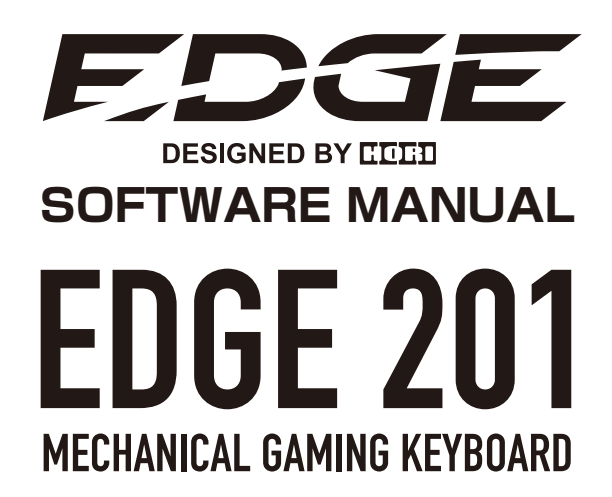

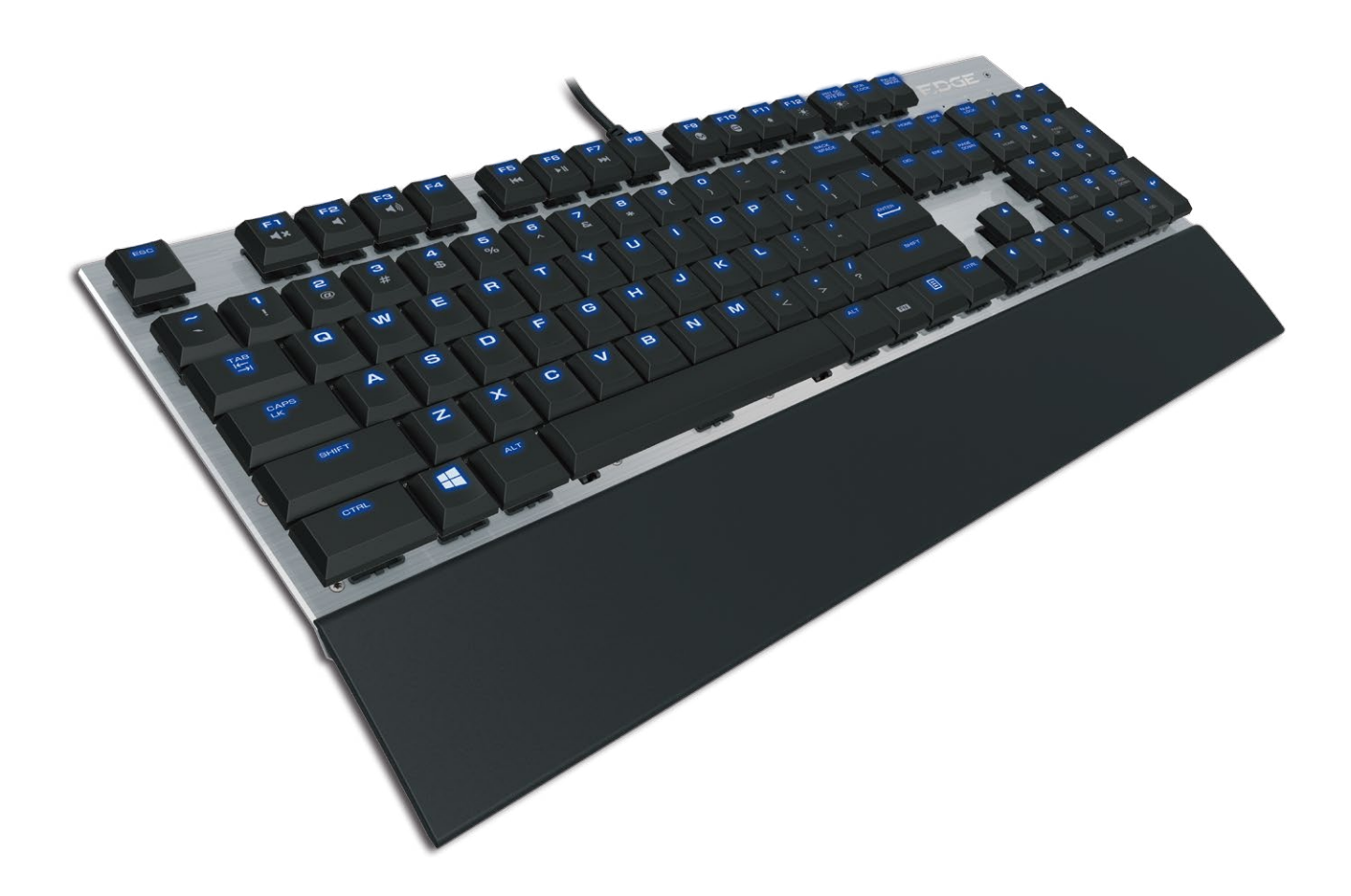

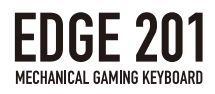

# TOPICS

| Software Functions | 3  |
|--------------------|----|
| 1. MAIN Settings   | 4  |
| 2. MACRO Settings  | 11 |
| 3. LIGHT Settings  | 14 |
| 4. TEST Functions  | 18 |

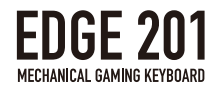

# Software Functions

Among other features, set macros, save user profiles, and customize LED lighting of your EDGE 201 Mechanical Gaming Keyboard with EDGE software by HORI.

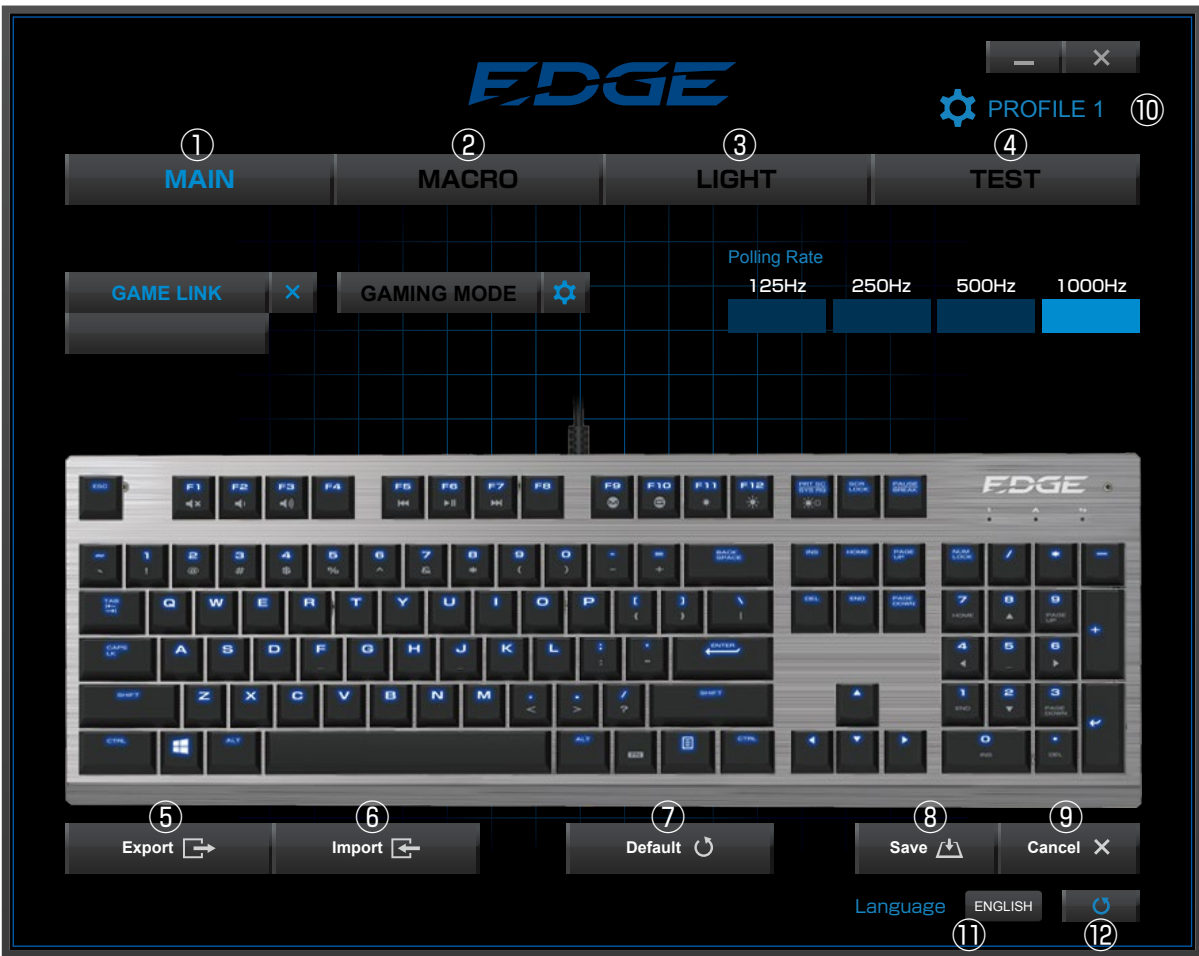

|     | Name            | Function                            |
|-----|-----------------|-------------------------------------|
| 1   | MAIN            | Key settings, Polling Rate settings |
| 2   | MACRO           | Macro settings                      |
| 3   | LIGHT           | LED lighting settings               |
| (4) | TEST            | Keyboard testing software           |
| 5   | EXPORT          | Export saved profile settings       |
| 6   | IMPORT          | Import saved profile settings       |
| 7   | DEFAULT         | Return settings to default          |
| 8   | SAVE            | Save settings                       |
| 9   | CANCEL          | Cancel changes                      |
| 10  | PROFILE 1       | Select from Profile 1 to Profile 5  |
| 1   | LANGUAGE        | Select language                     |
| 12  | SOFTWARE UPDATE | Link to software update page        |

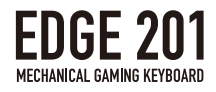

# **1.MAIN Settings**

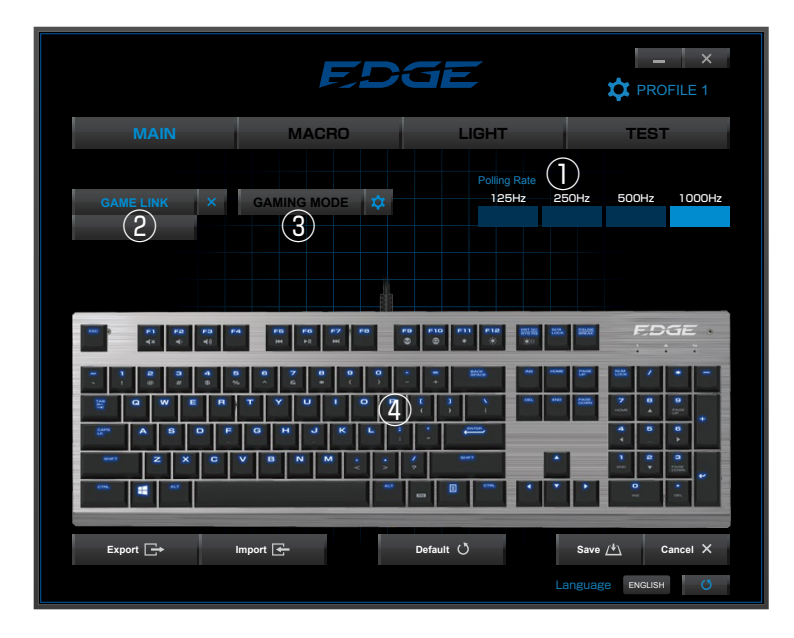

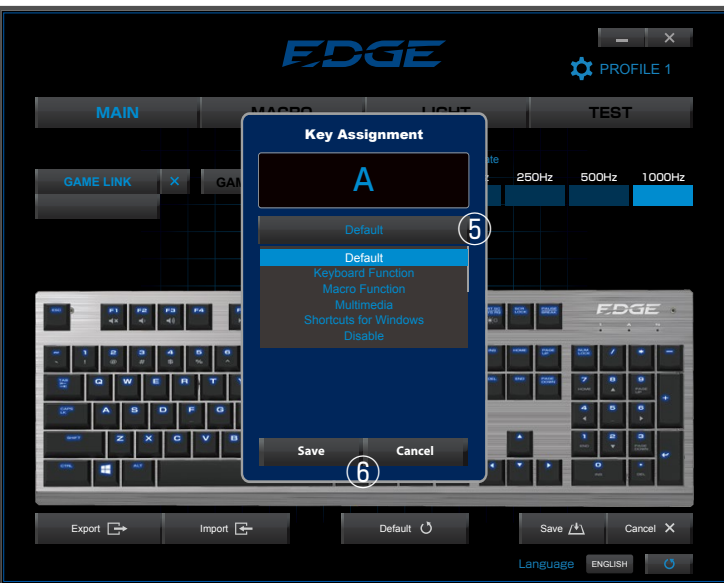

|     | Name                 | Functions                                               |
|-----|----------------------|---------------------------------------------------------|
| 1   | Polling Rate         | Adjust the polling rate from 4 levels.                  |
|     |                      | (125Hz、250Hz、500Hz、1000Hz)                              |
| 2   | Game Link Menu       | Set specific game/application software to automatically |
|     |                      | load linked profiles when launching software.           |
|     |                      | (See details on pg. 9)                                  |
| 3   | Gaming Mode On / Off | Toggle gaming mode On or Off. (See details on pg. 10)   |
| 4   | Selected key         | The selected key displays here.                         |
| (5) | Assignable functions | A list of assignable functions displays                 |
|     |                      | in the key Edit Menu. (See details on pg. 5)            |
| 6   | Save / Cancel        | Click Save or Cancel to save or cancel key settings.    |

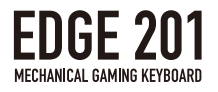

### Assignable Button Functions

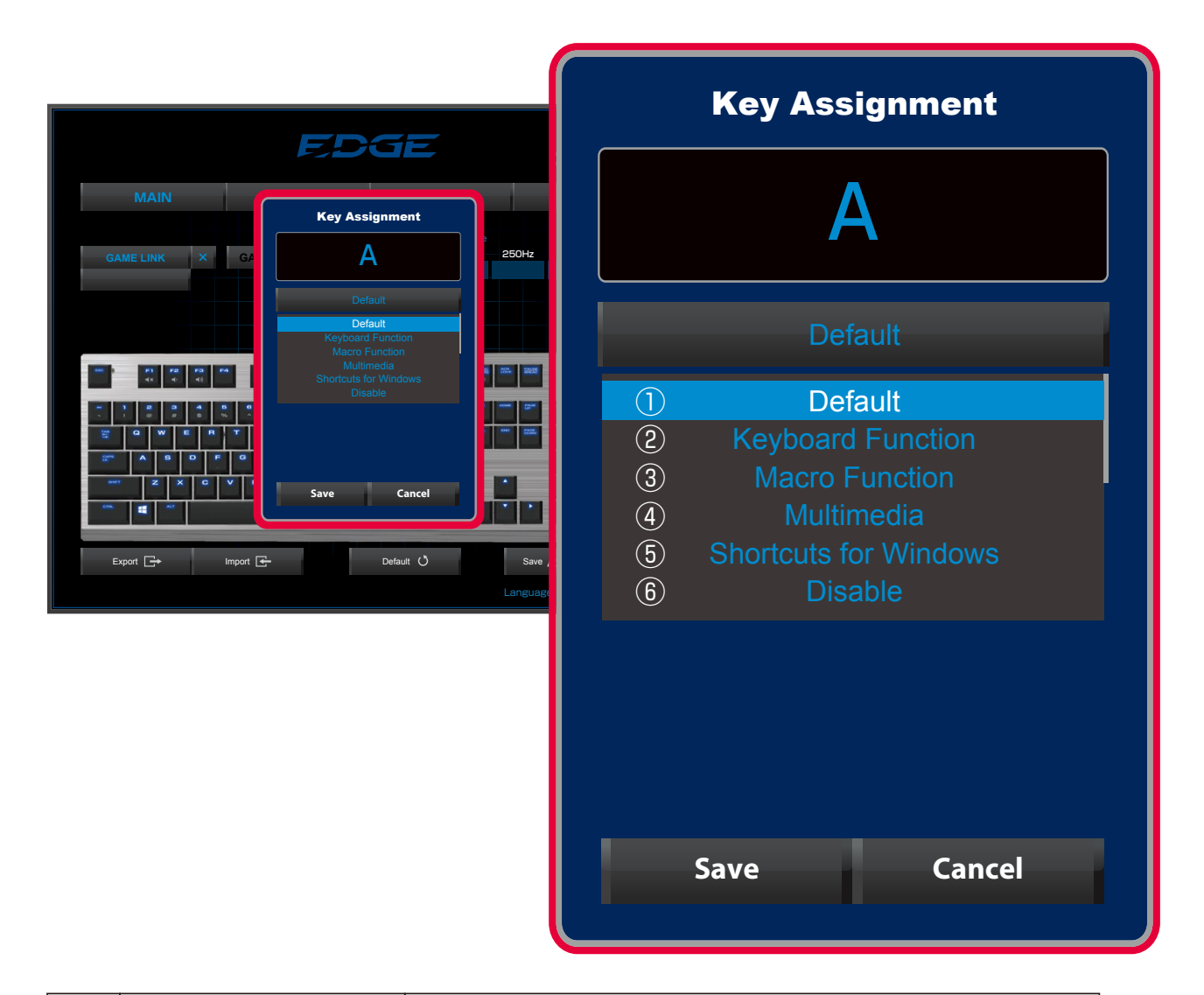

|     | Function Name        | Function                                                |
|-----|----------------------|---------------------------------------------------------|
| 1   | Default              | Keep or restore default key settings.                   |
| 2   | Keyboard Function    | Set a key from the keyboard.                            |
| 3   | Macro Function       | Set macros or playback methods.                         |
| (4) | Media Functions      | Functions relating to media players for video or audio. |
| (5) | Shortcuts of Windows | Set button as this Windows function.                    |
| 6   | Disable              | Disable key function.                                   |

### 1)Default

 $\cdot$  Restore default key settings.

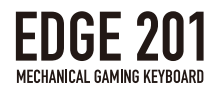

**②Keyboard Function** 

- Keyboard functions can be assigned to the selected key.
- Click inside the Rebind Destination Key box to set the desired key by inputting it on the keyboard.

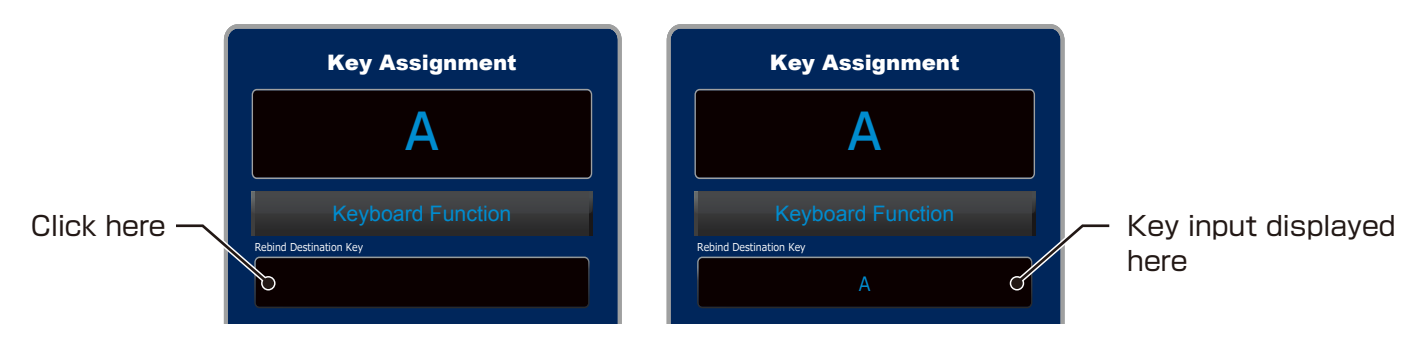

• All keys except ESC, Window, and Function can be assigned.

**3**Macro Function

 $\cdot$  Record macros using this tool.

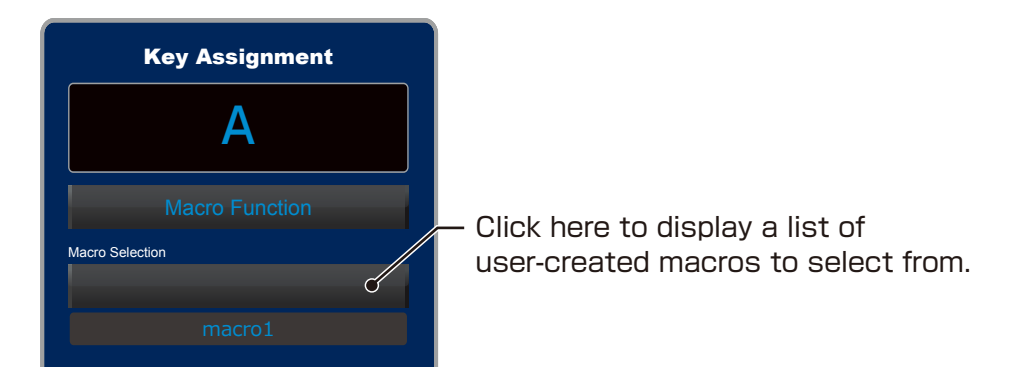

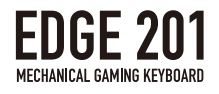

#### ④Multimedia

It is possible to set media player functions to selected key buttons.

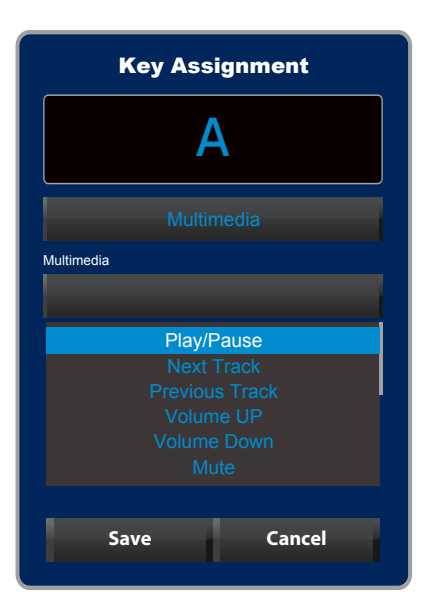

| Name           | Function                     |  |
|----------------|------------------------------|--|
| Play/Pause     | Play or Pause media playback |  |
| Next Track     | Skip to next track           |  |
| Previous Track | Skip to previous track       |  |
| Volume Up      | Increase volume              |  |
| Volume Down    | Decrease volume              |  |
| Mute           | Mute audio                   |  |

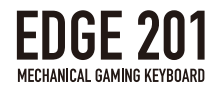

#### **⑤**Shortcuts for Windows

It is possible to assign Windows shortcut functions to selected keys.

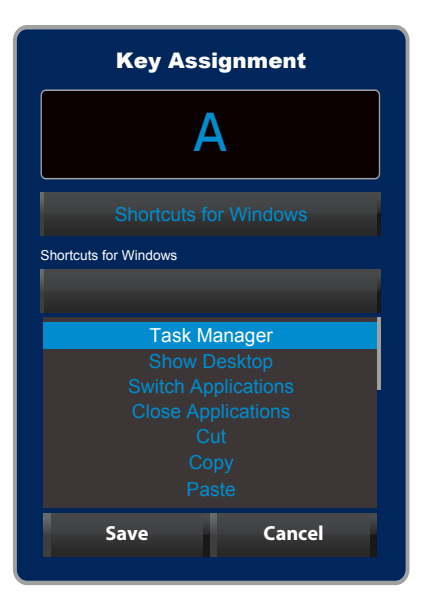

| Shortcut for Windows Name | Function                            |
|---------------------------|-------------------------------------|
| Task Manager              | Start Task Manager                  |
| Show Desktop              | Minimize windows and show desktop   |
| Switch Applications       | Switch between running applications |
| Close applications        | Close currently running application |
| Cut                       | Cut function                        |
| Сору                      | Copy function                       |
| Paste                     | Paste function                      |

<sup>6</sup>Disable

 $\cdot$  Key is disabled and does not output anything when pressed.

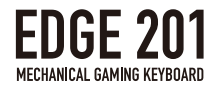

### Game Link Function

Automatically load selected profiles when launching games or application by using the Game Link function to link saved profiles to specified applications.

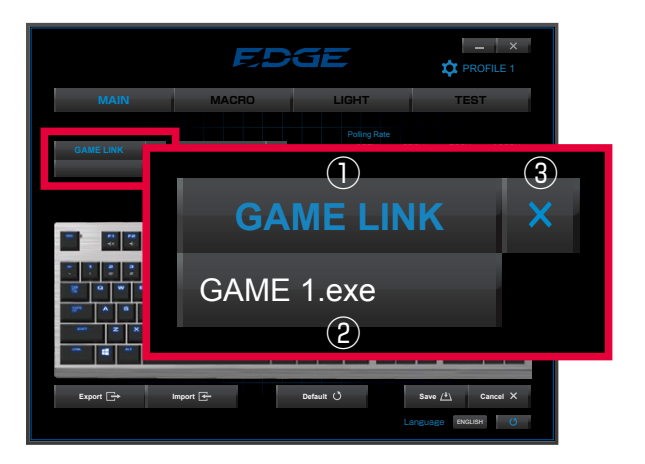

|   | Button/Feature   | Function                                                               |  |
|---|------------------|------------------------------------------------------------------------|--|
| 1 | Game Link Button | $\cdot$ Search for and set the software's ".exe" file to link          |  |
|   |                  | the software to the selected profile.                                  |  |
|   |                  | $\cdot$ After clicking a window will pop up for ".exe" file selection. |  |
| 2 | Linked Software  | The name of the linked ".exe" file will be displayed.                  |  |
| 3 | Cancel Button    | Unlink the ".exe" file from the software with this button.             |  |

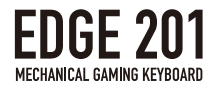

### Gaming Mode Setting

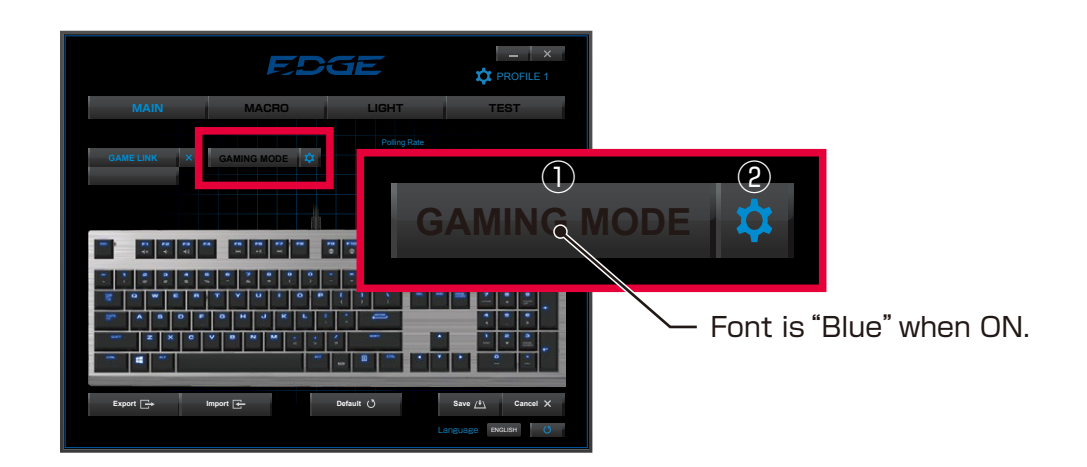

|   | Button/Feature        | Function                                   |
|---|-----------------------|--------------------------------------------|
| 1 | Gaming Mode ON/OFF    | Toggle gaming mode ON or OFF.              |
|   |                       | Font color: Black = OFF Blue = ON          |
| 2 | Disabled Keys Setting | Click on this button to set disabled keys. |

 $\cdot$  Below functions can be disabled.

| GAMING MODE   |         |
|---------------|---------|
| Disable Key S | Setting |
|               |         |
| Alt + Tab     | OFF     |
| Alt + F4      | OFF     |
| Windows Key   | OFF     |
| Caps Lock Key | OFF     |
|               |         |
| Save          | Cancel  |

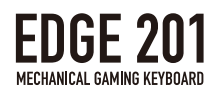

# 2.MACRO Settings

|                                  | E                                                                                                    | DGE                                | PROFILE 1       |
|----------------------------------|----------------------------------------------------------------------------------------------------|------------------------------------|-----------------|
| MAIN                             | MACRO                                                                                                    | LIGHT                              | TEST            |
| Macro Selection                  |                                                                                                    | Macro Editor                       |                 |
| 1 macro 1                        | Delata                                                                                                    | Delete $\nabla$ $\triangle$ Insert |                 |
| Setting   4   Fixed Interval 0.0 | Delete 3                                                                                                    |                                    |                 |
| 6 ecord/St                       | Image: state state sta |                                    |                 |
| Export 🕞                         | Import 🗲                                                                                                    | Default (Ö                         | Save 🐴 Cancel X |

|                          | Name              | Function                                                  |  |
|--------------------------|-------------------|-----------------------------------------------------------|--|
| 1                        | Macro selection   | Displays a list of all saved macros to confirm or edit.   |  |
| 2                        | New               | Create a new macro.                                       |  |
| 3                        | Delete            | Delete saved macros.                                      |  |
| (4)                      | Recorded Interval | Save a macro at the actual input speed recorded.          |  |
|                          |                   | (See details on pg. 12)                                   |  |
| 5                        | Fixed Interval    | Save a macro with a set time interval between each input. |  |
|                          |                   | (See details on pg. 12)                                   |  |
| 6                        | Record/Stop       | Record or stop recording a macro.                         |  |
| $\overline{\mathcal{O}}$ | Delete            | Delete the selected input.(See details on pg. 13)         |  |
| 8                        | Down              | Move selected input down. (See details on pg. 13)         |  |
| 9                        | Up                | Move selected input up.(See details on pg. 13)            |  |
| 10                       | Insert            | Insert a new command into the selection.                  |  |
|                          |                   | (See details on pg. 13)                                   |  |

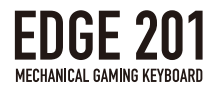

### **Recording Macros**

When recording macros you can choose between two types of time intervals.

- ①Recorded Interval
- "Recorded interval" records the timing of the macro exactly as entered by the user, including the length of time the key is held down and the length of time between key presses.

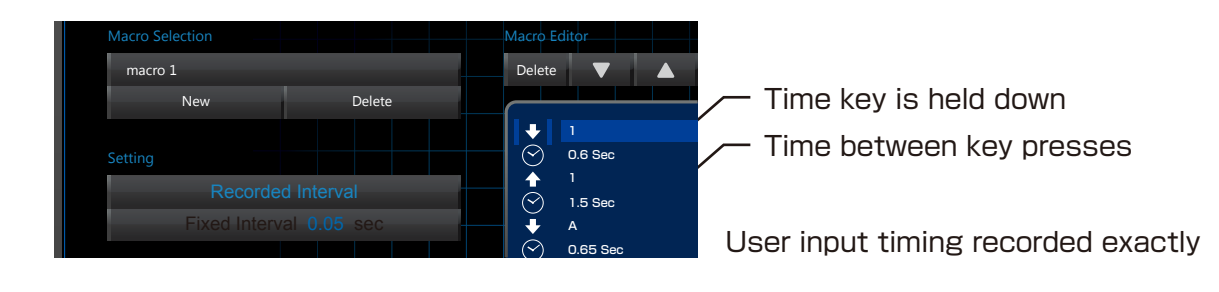

②Fixed Interval

• "Fixed Interval" records the macro with a set user-defined time interval for each keyes and the time between presses.

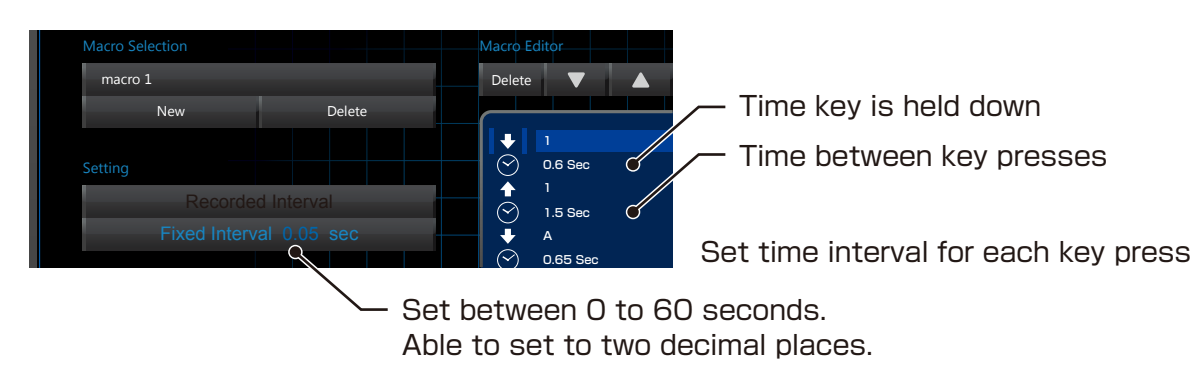

\*Register up to 64 key-presses per macro.

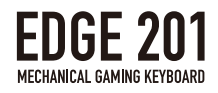

### **Deleting commands**

- The selected command's "push" icon, "release" icon, and time intervals should be deleted together.
- By deleting the time interval between button inputs, time interval will become O (zero) seconds which is the equivalent of pressing the buttons simultaneously in the macro.

### Moving Commands

• Click  $\blacktriangle$  or  $\bigtriangledown$  when the command is highlighted it to move it up or down.

% "Release" icon cannot come before "Push", etc.

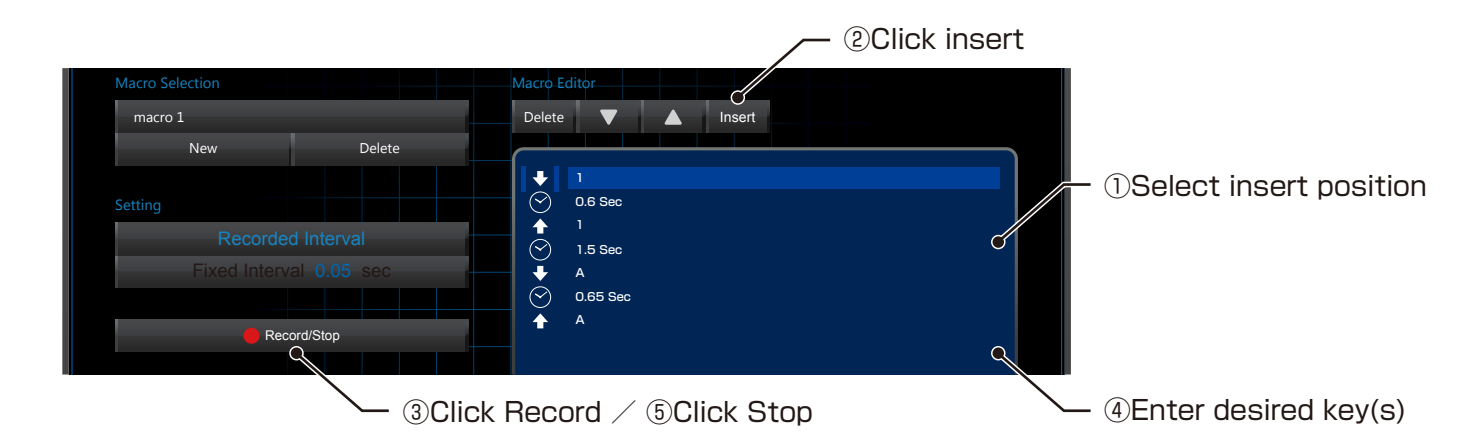

### Changing time interval

 $\cdot$  It is possible the edit the length of macro time intervals by following the steps below.

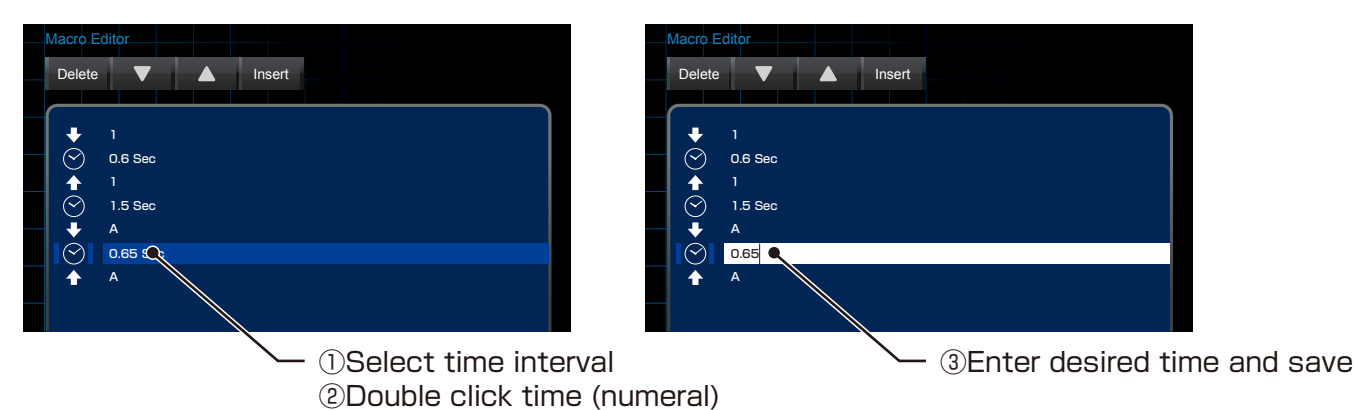

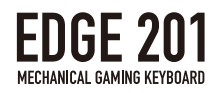

## **3.LIGHT** Settings

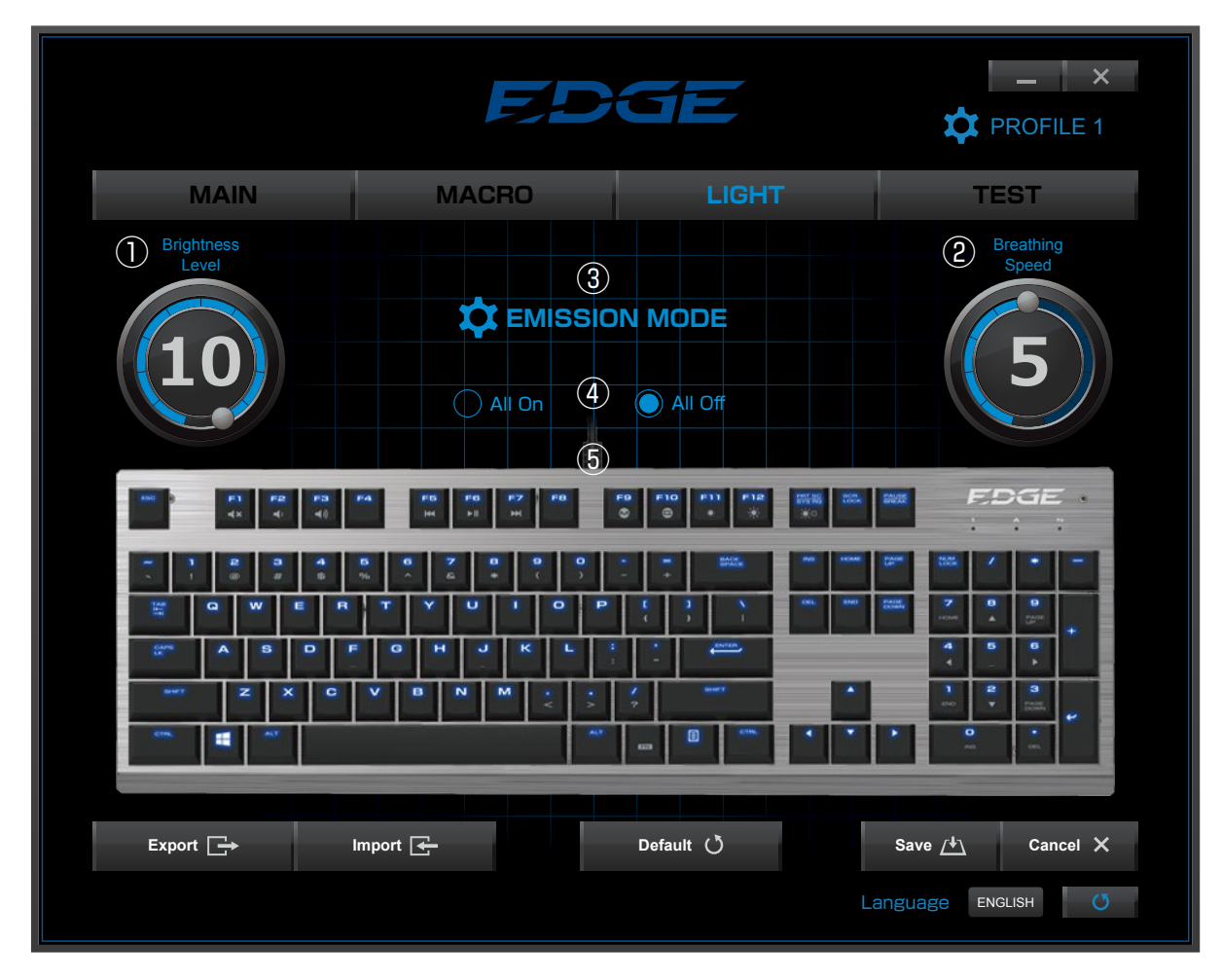

|     | Lighting Tools                | Function                                       |
|-----|-------------------------------|------------------------------------------------|
| 1   | Brightness Level              | Drag the white dot along the blue ring to set  |
|     |                               | the brightness from 1 (low) to 10 (high).      |
| 2   | Breathing Speed               | Drag the white dot along the blue ring to set  |
|     |                               | the breathing speed from 1 (low) to 10 (high). |
| 3   | Light Settings                | Adjust light settings. (See details on pg. 15) |
| 4   | All On / Off                  | Toggle LED lighting on all keys On or Off.     |
| (5) | Individual Key Light Settings | Select individual keys to toggle LED lighting  |
|     |                               | On or Off.                                     |

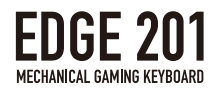

1)Brightness Level

· Click and drag the white dot to adjust brightness level from 1-10.

\*Brightness cannot be adjusted when Light Setting is set to "Breathing" or "Reactive".

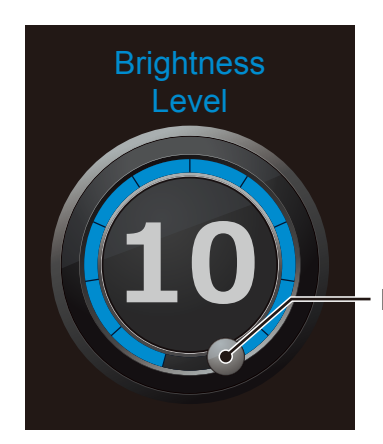

- Drag the white dot along the blue ring.

**2**Breathing Speed

- · Click and drag the white dot to adjust breathing speed from 1-10.
- · Breathing speed can only be adjusted when Light Setting is set to "Breathing".

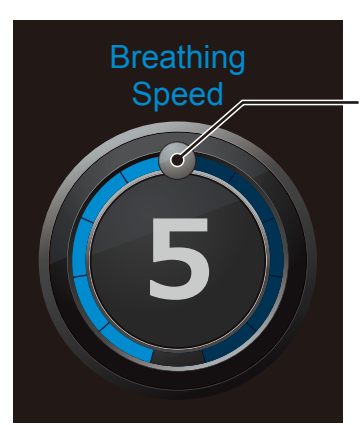

- Drag the white dot along the blue ring.

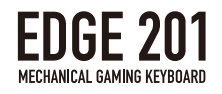

#### **3Light Settings**

 $\cdot$  Select from a list of light setting options below.

| Light Settings                                       |  |
|------------------------------------------------------|--|
| O Always On                                          |  |
| Breathing                                            |  |
| Reactive                                             |  |
| Key lights up for sec (1 $\sim$ 60) after keystroke. |  |
| C Linear Reactive                                    |  |
| Ripple Reactive                                      |  |
| Save Cancel                                          |  |

| Name            | Function                                                      |
|-----------------|---------------------------------------------------------------|
| Always On       | LED lights are always On. (Default setting)                   |
| Breathing       | LED lights repeatedly pulsates ON and Off.                    |
|                 | Breathing speed can be adjusted. (See details on pg. 15)      |
| Reactive        | LED lights up when keys are pressed.                          |
|                 | Light up time intervals can be adjusted from 1-60 seconds.    |
| Linear Reactive | LED lights up the keys along the same row as the one pressed. |
| Ripple Reactive | LED radiates outward from the key that is pressed.            |

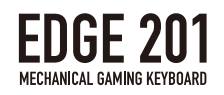

#### 4All On / Off

- LED lighting on all keys can be set On or Off.
- This option can only be selected when Light Setting is set to "Always On".

#### **5** Individual Key Light Settings

- Lighting of the keys from the image below can be set individually to turn On or Off.
- Keys in "Blue" = Light On Keys in "Black" = Light Off

\*Space bar and Function key will not light up.

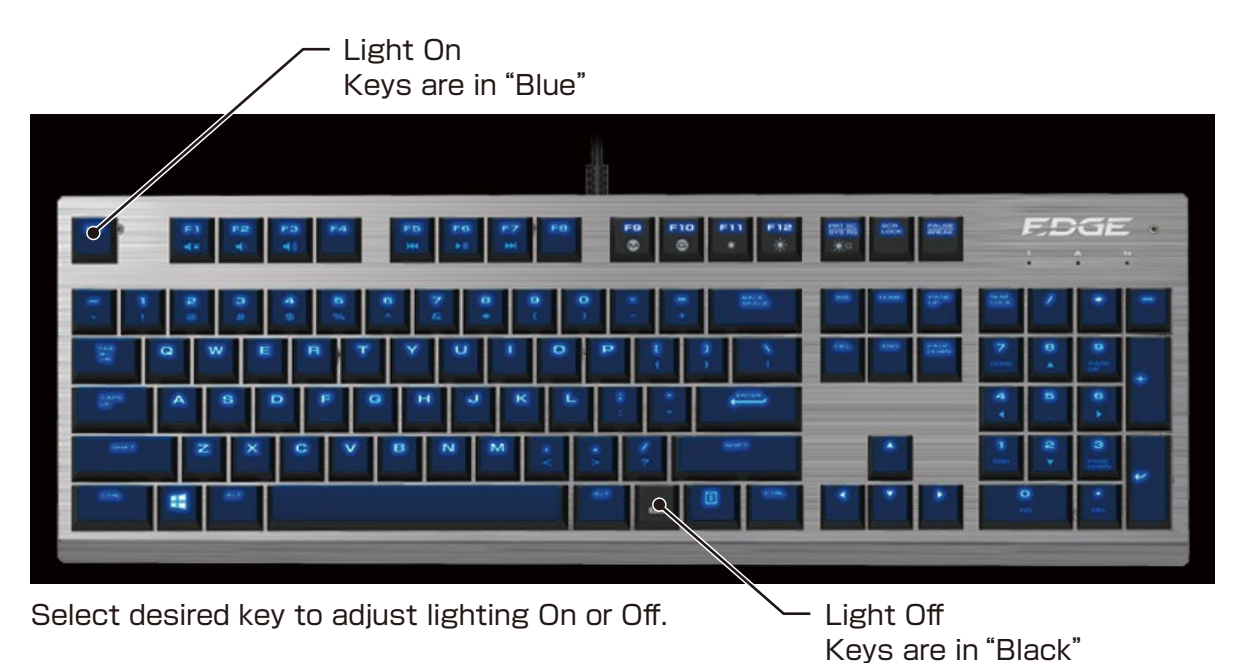

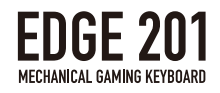

# **4.TEST Functions**

- · Allows you to confirm that key inputs are recognized.
- Keys that have been pressed and recognized will turn "blue".
- · You can also confirm keys which are simultaneously pressed.
- $\cdot$  This test can be performed with any other keyboard aside from the EDGE 201.

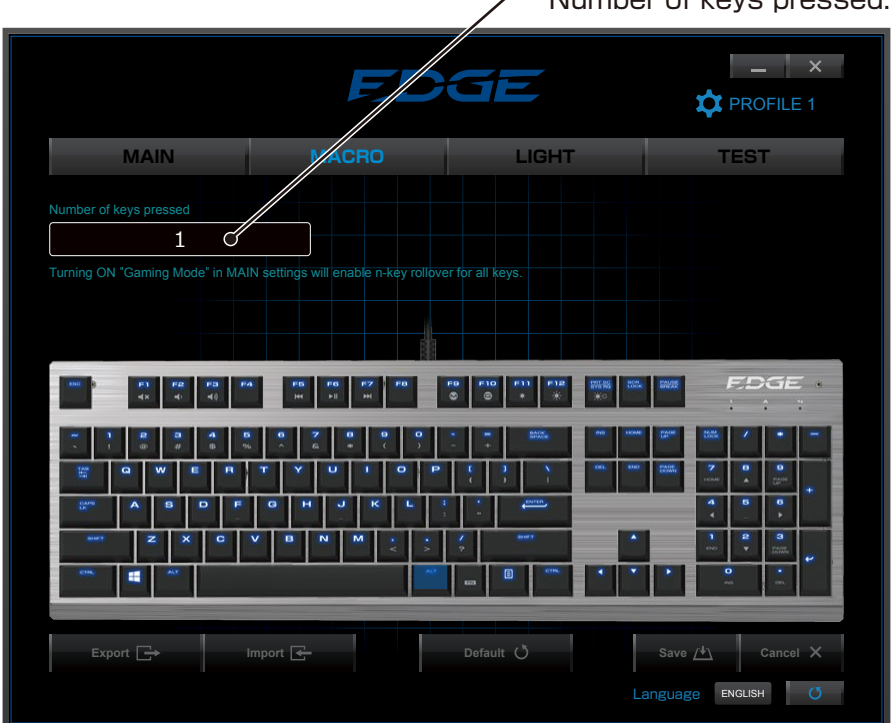

Number of keys pressed.